Mobile Gate Order No. : 5305 00

#### **Operating instructions**

## **1** Safety instructions

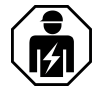

Electrical devices may only be mounted and connected by electrically skilled persons.

Serious injuries, fire or property damage possible. Please read and follow manual fully.

The radio communication takes place via a non-exclusively available transmission path, and is therefore not suitable for safety-related applications, such as emergency stop and emergency call.

These instructions are an integral part of the product, and must remain with the end customer.

## 2 Device components

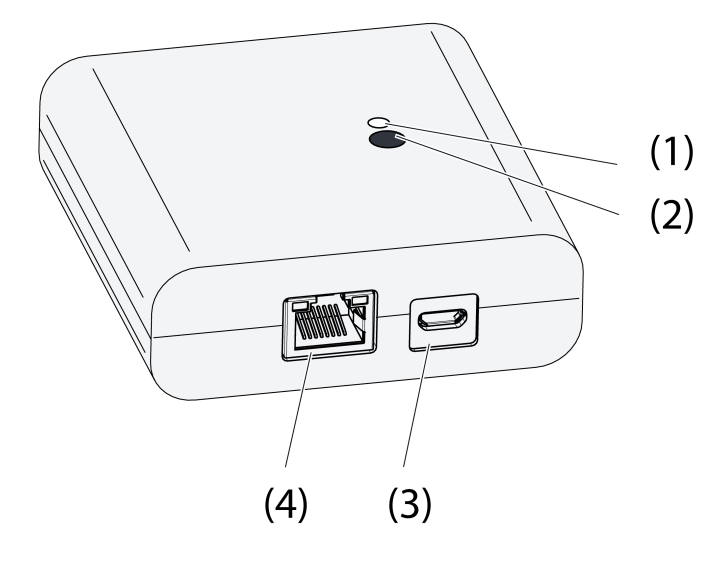

Figure 1: Gateway

- (1) Status LED
- (2) Button Update/Prog.
- (3) USB connection for power supply
- (4) Ethernet connection

# **3** Function

### Legal Notice

This product incorporates open source software components covered by the terms of third party copyright notices and/or license agreements. Please refer to the attached "License Information" for details.

#### Intended use

- Gateway for the operation of eNet switching, dimming and Venetian blind actuators via tablet PC or smartphone
- Operation with USB power supply

eNet

Mobile Gate

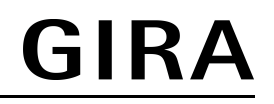

- Operation with WiFi router or access point, which support DHCP (Dynamic Host Configuration Protocol), or with fixed IP address
- Operation indoors

#### **Product characteristics**

- Up to 5 tablet PCs or smartphones can be simultaneously connected to the gateway
- Status LED to display the state of operation
- 20 lists for the compilation of favourite functions
- 24 channels for the operation of eNet actuators
- 16 scenes
- Update of the device software via tablet PC or smartphone
- Wall bracket

Function dependent on the app used:

- All On and All Off
- Lock-out protection for roller shutters or Venetian blinds
- Restraint function
- Master dimming function

Supplementary functions with eNet Server:

- Operation locks
- Repeater function
- Reading of error memory
- i Only with eNet Server Software up to version 1.4.

#### Function of status LED (1) in operation

| LED turns green                                   | Ready for operation                                                              |
|---------------------------------------------------|----------------------------------------------------------------------------------|
| LED flashes green                                 | Gateway obtains the IP address from the router                                   |
| LED turns green, alternately 5 seconds on and off | No IP connection available                                                       |
| LED flashes red for 5 seconds                     | Transmission error. The status message of at least eNet one actuator is missing. |

# 4 Operation

Operation takes place using an app installed on a tablet PC or smartphone. The basic operation steps are described below. Operation may deviate from this, depending on the app used.

### **Operating light**

- Switching: Press the control surface of the app for less than 0.4 seconds.
- Dimming: Press the control surface of the app for longer than 0.4 seconds. The dimming
  process ends when the control surface is released.

#### **Operating blind**

- Move Venetian blind: Press the control surface of the app for longer than 1 second.
- Stopping or adjusting the Venetian blind: Press the control surface of the app for less than 1 second.

#### **Operating push-button actuator**

- Press the control surface of the app. The load is switched on for the length of actuation.
- i The maximum actuation length is 60 seconds.

#### **Recalling scenes**

 Briefly press the control surface of the app. Actuators switching to the saved scene.

# **5** Information for electrically skilled persons

# 5.1 Fitting and electrical connection

Installing the wall bracket

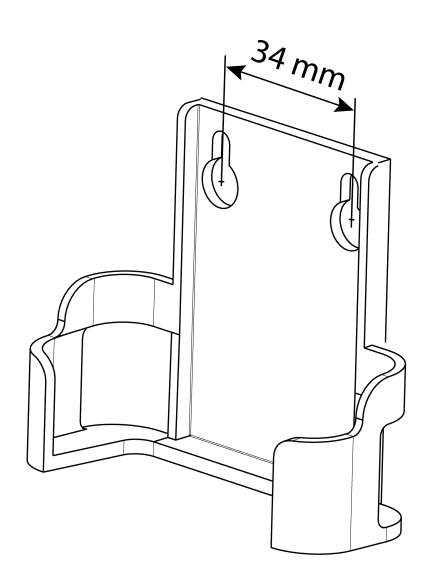

Figure 2: Hole spacing, wall bracket

To ensure good transmission quality, keep a sufficient distance from any possible sources of interference, e.g. metallic surfaces, microwave ovens, hi-fi and TV systems, ballasts or transformers.

 Fasten the wall bracket with countersunk head screws and push the Gateway into the wall bracket.

### **Connect the Gateway**

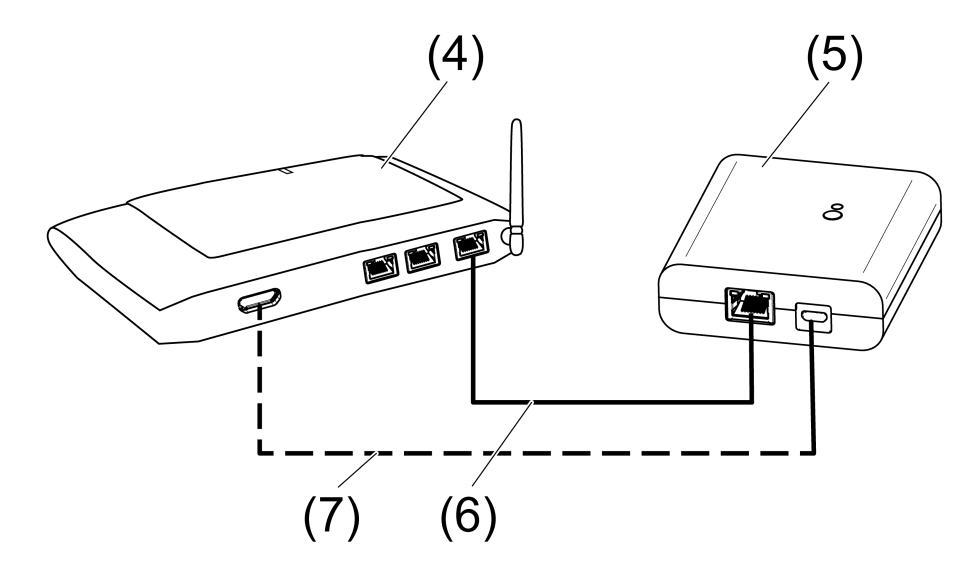

Figure 3: Connection of the Gateway

- (4) WiFi router or access point
- (5) Gateway
- (6) Ethernet cable

(7) USB cable, Micro USB plug.

WiFi route supports DHCP and the Gateway is set up for operation with DHCP (default setting).

Using the supplied USB cable, connect the Gateway to a free USB connection of the WiFi
router or a USB power supply (not included in the scope of supply).

The Status LED (1) flashes green every 10 seconds (no LAN connection available).

 Establish network connection. To do this, connect the LAN connection to a free LAN connection of the WiFi router using the Ethernet cable supplied.

The orange LED of the LAN connection lights up when the connection is correct. The green LED of the LAN connection flashes during data transmission.

The Status LED (1) flashes green, the Gateway is obtaining the IP address of the WiFi router via DHCP.

The Status LED (1) turns green, meaning the Gateway is ready for operation.

# 5.2 Commissioning

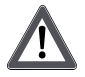

# DANGER!

Electrical shock when live parts are touched. Electrical shocks can be fatal.

During commissioning, cover the parts carrying voltage on radio transmitters and actuators and in their surrounding area.

i The Gateway can also be commissioned with eNet server as an alternative to the commissioning described here.

## Connecting a tablet PC or smartphone with the Gateway

- Connect the tablet PC or smartphone with the WiFi router.
- Download the app.
- Launch the app, scan for IP devices and set up the connection.
- i The details for connecting the terminal and the Gateway depend on the app used.

## Connecting the Gateway to the actuators

- i Up to 10 radio actuators can be connected to a transmitter in a single step.
- Launch the app and select the menu item for commissioning.
- When requested, enter the password (default setting: 0000) to access commissioning.
- i For security reasons, change the password after this (see Changing the password).
- Using the app: Select the channel or scene.
- Using the app, switch the Gateway to programming mode.
- Switch the actuator channels to programming mode (see actuator instructions). The app signals the number of actuators found.
- Confirm the connection in the app.

The channel or scene is connected to the actuators.

### Changing the password

- Briefly press the Update/Prog. button (2).
   Now, the menu items Commissioning and IP Gateway Settings can be opened for 5 minutes with any password.
- Enter a new password. The password can consist of 1 to 15 numerical characters.
- i The new password only becomes valid after 5 minutes.

### Update device software

The device software is updated using the app. During the update, only one tablet PC or smartphone can access the Gateway. Any other tablet PCs or smartphones connected with the Gateway are informed than an update is taking place.

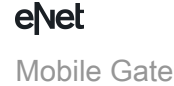

- Download the new app onto the tablet PC or smartphone.
- Start the update.
- When requested to do so by the app: Press the Update/Prog. button on the Gateway.
   After a few seconds, the Status LED (2) will flash green and orange alternately. The device software is being updated. The flashing rhythm becomes faster during the update.
   Status LED is green: Update has been completed. All the tablet PCs or smartphones connected with the Gateway are informed than the software was updated.

### Reset the Gateway to the default setting.

All connections to actuators are disconnected and parameters are reset to default setting.

- i The connections in the actuators are preserved and must be deleted separately.
- Press the Update/Prog. button for longer than 20 seconds.

After 20 seconds, the Status LED (1) turns red.

 Release the button and press it briefly once again within 10 seconds.
 The status LED turns orange for approx. 15 seconds and then flashes green for approx. 1 second.

The Gateway has been reset to the default setting.

# 6 Appendix

# 6.1 Technical data

Rated voltage Current consumption Ambient temperature Degree of protection Dimensions L×W×H

USB USB connection Cable length LAN Connection Radio frequency Transmission capacity Transmitting range in free field DC 5 V typ. 150 mA 0 ... +45 °C IP 20 80×76×25.5 mm

> Micro socket max. 3 m

RJ45-socket 8-pin 868.0 ... 868.6 MHz max. 20 mW typ. 100 m 2

# 6.2 Parameter list

Receiver category

i Only with eNet Server Software up to version 1.4

The device parameters can be changed with the eNet server:

### Device and channels

| Parameters | Setting options, Basic setting                       | Explanations                                                                                                    |
|------------|------------------------------------------------------|----------------------------------------------------------------------------------------------------|
| Function   | Rocker, Scene, Unused<br>Basic setting: Rocker/Scene | Rocker<br>The channel works as a<br>channel button.<br>Scene<br>The channel works as a scene<br>button.<br>Unused<br>The channel is not displayed<br>in the <b>eNet SMART HOME</b><br><b>app</b> and is disabled for use in<br>the commissioning interface. |

# e/vet

Mobile Gate

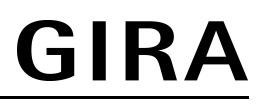

| Operating mode | App use, lock-out protection,<br>forced operation | Setting the type of scene used for a scene channel. |
|----------------|---------------------------------------------------|-----------------------------------------------------|
|                | basic setting. App use                            |                                                     |

### **Device settings**

| Parameters       | Setting options, Basic setting                              | Explanations                                                                                                    |
|------------------|-------------------------------------------------------------|----------------------------------------------------------------------------------------------------|
| IP address       | Freely-settable IP address<br>Basic setting: 192.168.0.23   | Setting of the IP address of the IP Gate.                                                                                                    |
| Subnet mask      | Freely-settable subnet mask<br>Basic setting: 255.255.255.0 | Setting of the subnet mask.                                                                                                    |
| Standard Gateway | Freely-settable IP address<br>Basic setting: 192.168.0.1    | Setting of the Standard Gateway.                                                                                                    |
| DHCP             | On, Off<br>Basic setting: On                                | Activate the DHCP client.<br>Automatic allocation of the<br>network configuration of the<br>eNet server via a DHCP<br>(Dynamic Host Configuration<br>Protocol). When DHCP is<br>activated, on each switch-on,<br>the eNet server requests its IP<br>address from the DHCP<br>server, along with the subnet<br>mask, standard gateway and,<br>if necessary, DNS address. |

## Advanced device settings

| Parameters           | Setting options, Basic setting | Explanations                                                                                                    |
|----------------------|--------------------------------|----------------------------------------------------------------------------------------------------|
| Manual commissioning | On, Off<br>Basic setting: On   | Disables manual<br>commissioning for all device<br>channels. In the "Off" setting,<br>the device cannot be reset to<br>the factory setting.                  |
| Repeater mode        | On, Off<br>Basic setting: Off  | In addition to its other<br>functions, the device can be<br>used as a repeater. In the<br>"On" setting, the device<br>repeats all the received<br>telegrams. |

## Extended channel settings

| Parameters           | Setting options, Basic setting | Explanations                                                                                                    |
|----------------------|--------------------------------|----------------------------------------------------------------------------------------------------|
| Manual commissioning | On, Off<br>Basic setting: On   | Blocks manual commissioning<br>for the device channel. In the<br>"Off" setting, the device<br>cannot be reset to the factory<br>setting. |
| Local Operation      | On, Off<br>Basic setting: On   | With this device, the parameter has no function.                                                                                         |

# 6.3 Troubleshooting

### The status LED (1) flashes green every 10 seconds.

Cause: No LAN connection available.

Check the LAN connection.

#### Gateway does not obtain the IP address from the router or access point

Cause: Router or access point does not support DHCP.

After approx. 5 minutes, the Gateway switches to the permanent IP address 192.168.0.23 and can then be configured appropriately using the app.

### No connection possible between smartphone or tablet PC and the Gateway

Cause: There are already 5 active connections to appropriate devices. Disconnect any unrequired connections.

### Password for access to commissioning forgotten

Before opening the commissioning on the Gateway, press the **Update/Prog.** button (2) briefly. When requested to do so by the app, enter the new password.

#### Additional connections to actuators are not possible.

Cause: all the memory locations in the gateway are occupied.

Disconnect connections no longer required.

or

Use an additional gateway for new connections.

### After a button has been pressed, the status LED flashes red quickly for 3 seconds.

Cause: Maximum permitted transmission period (statutory Duty Cycle Limit) has almost been reached. For the function of the transmitter to continue, the polling and display of the sum status will be switched off. As soon as sufficient transmission time is available again, the sum status will again be polled on button actuation.

Actuate again after a short waiting time, normally a few seconds.

Reduce the number of actuations.

Reduce the number of actuators connected to the gateway.

# 6.4 Accessories

USB power supply 2-gang

Order No. 2359 00

Gira Giersiepen GmbH & Co. KG hereby declares that the radio system type Order No. 5305 00

corresponds to the directive 2014/53/EU. You can find the full article number on the device. The complete text of the EU Declaration of Conformity is available under the Internet address: www.gira.de/konformitaet

# 6.6 Warranty

The warranty follows about the specialty store in between the legal framework as provided for by law

Please submit or send faulty devices postage paid together with an error description to your responsible salesperson (specialist trade/installation company/electrical specialist trade). They will forward the devices to the Gira Service Center.

e/vet

Mobile Gate

#### **Gira Giersiepen GmbH & Co. KG** Elektro-Installations-Systeme

Industriegebiet Mermbach Dahlienstraße 42477 Radevormwald

Postfach 12 20 42461 Radevormwald

Deutschland

Tel +49(0)21 95 - 602-0 Fax +49(0)21 95 - 602-191

www.gira.de info@gira.de